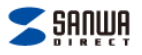

### エプソンMUG (マグカップ) 用詰め替えカートリッジセット取扱説明書

【注意】

●必ず取扱説明書を読んで正しく作業を行ってください。

●詰め替えの際は、付属手袋を着用して作業してください。

●詰め替え作業時は新聞紙等敷いて、その上で行ってください。インクがこぼれたこと等による衣類・時計・絨毯等の保証は一切行っておりません。

●子供の手の届くところには置かないでください。

●飲むことはできません。誤って飲んでしまった場合には、医者の診断を受けてください。

●目に入ってしまった場合は、すぐに水で洗い流し、専門医の診断を受けてください。

●インクカートリッジの種類により適応するインクが異なります。対応カートリッジをご確認の上ご使用ください。

●詰め替え後のインクは、しっかりフタをして、高温多湿の場所は避け、涼しいところ、尚且つインク漏れ防止の為、容器を立てて保管してください。

インクボトル60ml×4本(4色分)

対応プリンタ

(対応プリンタ) EW-052A EW-452A

【詰め替え回数】各色約12回(1回当たり5ml)

【セット内容】

詰め替え用カートリッジ4本(4色)

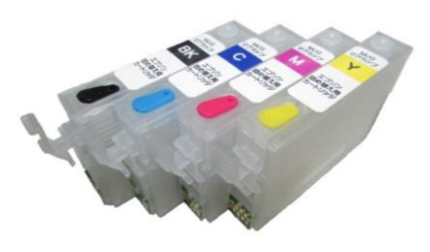

手袋1組·取扱説明書

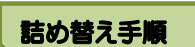

①注入ロプラグを外します。

※カラープラグは無くさない様にご注意くだ さい。反対側の白ゴムは外さないでください。

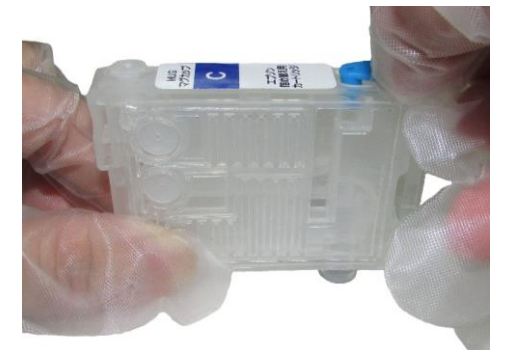

②インクボトル先のノズルを注入口に差込み、インクを注入します。 注入量の目安はカートリッジ約半分です。右下の写真を目安にしてください。

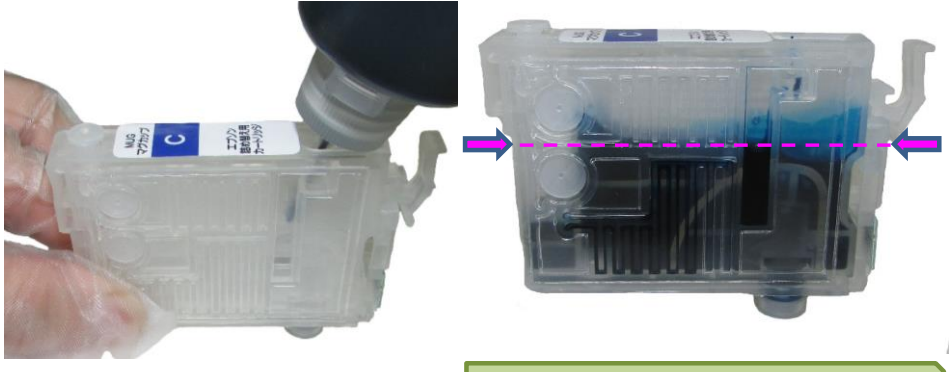

にチップ

【カートリッジ各部名称】

注入口

カートリッジはMUG(マグカップ) C用になります。 その他各色、詰め替え方法は同じになります。

レバー

注入ロプラグ

③注入口周りのインクをペーパータオル等で拭き取り、空気口に差していたプラ グをインク注入口にしっかりと差し込みます。 (差し込みが不完全な場合、印字不良の原因となります。)

注入ロプラグ部分を押し込み"カチッ"と音が鳴るま 真っ直ぐ押し込んでください。 カートリッジ装着不完全の場合、 カートリッジが認識されませんのでご注意ください。

プリンタへのカートリッジ装着について

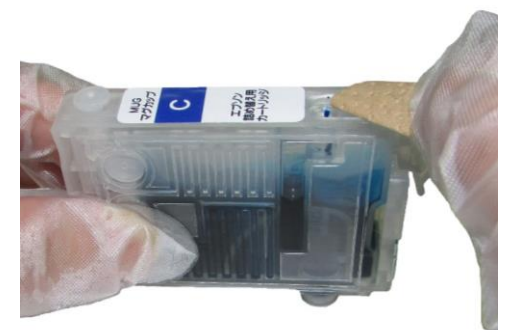

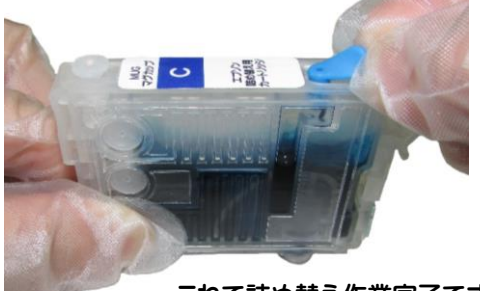

これで詰め替え作業完了です。

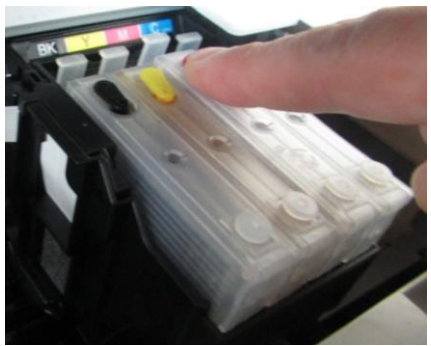

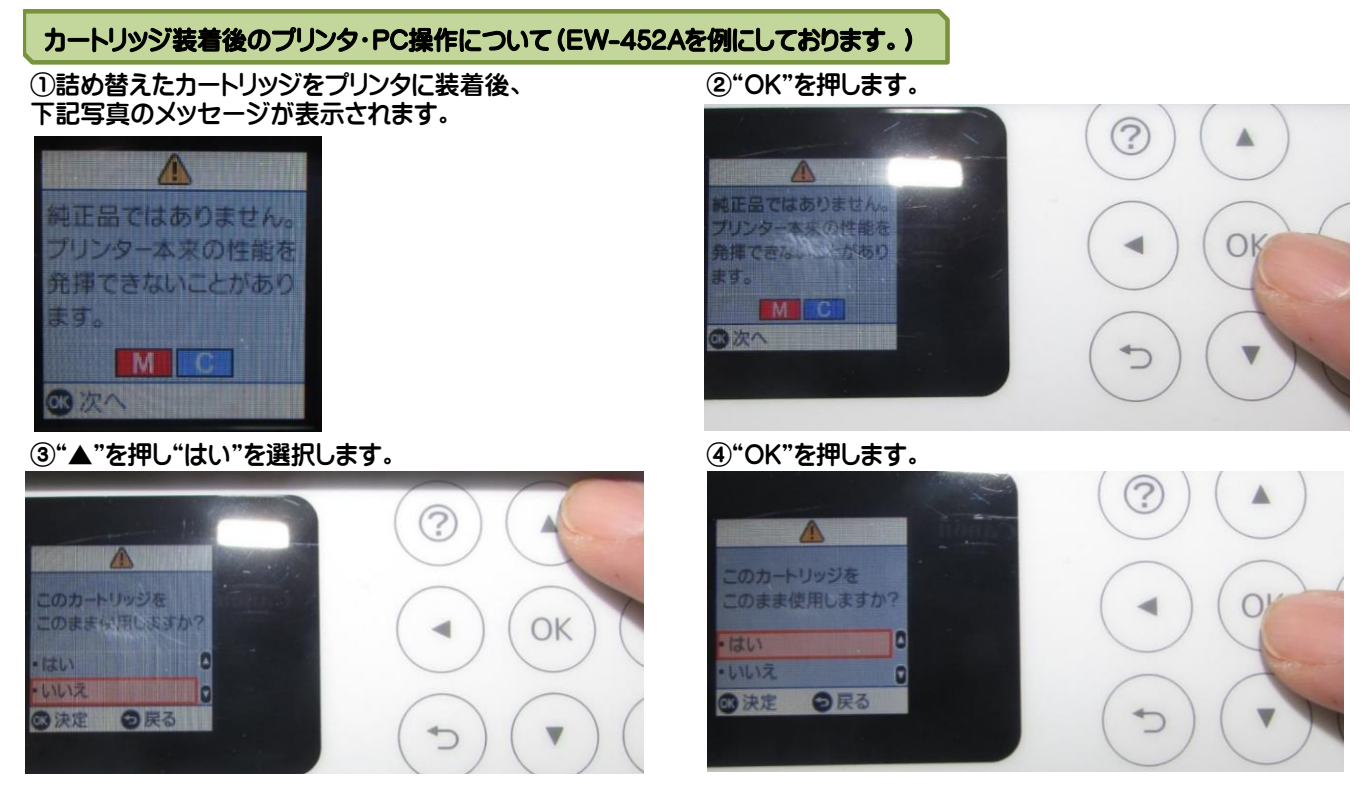

# カートリッジをプリンタに装着後

①ノズルチェックパターン印刷を正常に印刷されるまで1~3回行ってください。(※クリーニング不要です。)
 ②ノズルチェックパターン印刷の状態が不完全の場合、ヘッド位置調整を行い,約5分間経ってから、印刷を始めてください。)

(※注意) ヘッドクリーニングはインクの浪費につながりますので行わなくて大丈夫です。ノズルチェック印刷・ヘッド位置印刷の方法が分からない場合はプリンタ説明書もしくは別紙ノズルチェック印刷方法等のページをご参照ください。

# 【インク残量表示が×になり、2回目以降の詰め替えをされる際の注意点】

PCモニタ上で残量表示が×になった、あるいは"カートリッジが認識されない"と表示された時点でカートリッジを取出します。

1)カートリッジレバーを押します。

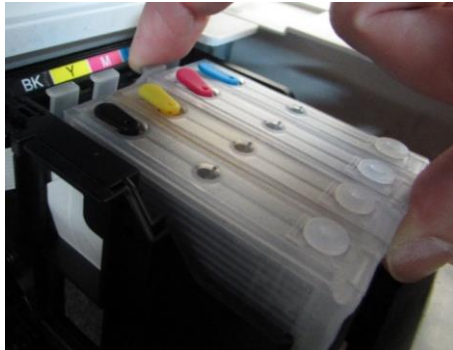

2)カートリッジを垂直に引き上げます。

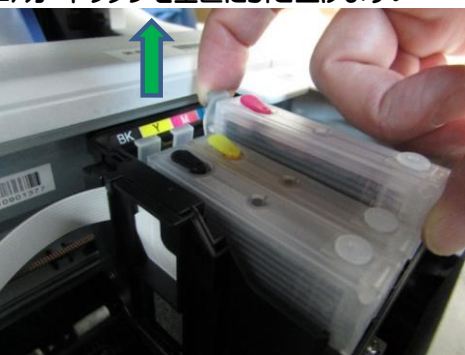

カートリッジ内にインクが残っている場合もございますが、そのままプリンタには戻さず、詰め替え手順①から作業を行い 必ずインクを注入してください。

#### ※注意

1)カートリッジ内のインク残量に関わらず、残量表示が×になった時点でカートリッジをプリンタに再装着すると 表示が満タンに戻ります。残量表示が×になりましたら、カートリッジ内にインクが残っていても必ずインクを注入してください。

2)残量表示×になる前に注入されても、残量表示は満タンに戻りません。表示が×になった時点で詰め替え作業を行ってください。

3) 印刷途中でインク残量表示が×になり、インク交換を行う際は印刷途中のデータは一旦削除をしてから( ◎ ストップボタンを押す。) インクカートリッジを取り外し、注入作業を行ってください。カートリッジ再装着後、改めて印刷を開始してください。

| サンワサプライ つめ      | かえインク サポートセンター                            |
|-----------------|-------------------------------------------|
| 1-1-0100.000.00 | <ul> <li>受付時間: 月~金(十·日·祝日をのぞく)</li> </ul> |

tel:0120-968-268 9:00~12:00 13:00~17:00

inksupport@sanwa.co.jp

※フリーアクセスには、050番号のIP電話からはつながりません。ご不便をおかけしますが、一般加入による固定電話、もしくは携帯電話からご利用くださいますよう、お願いいたします。

### サンワサプライ株式会社

ver.1.0

周山サプライセンター / 〒700-0825 岡山県同山市北区田町1-10-1 TEL0862233311 FAX0862255123 東京サプライセンター / 〒140-8566 東京都島川区南大井6-5-5 8 TEL0357830011 FAX0857830033 料燃営業所/F080-08851 独市市た定11-泉南モ1-11 パストールビル18 TEL01813456 FAX0137165890 地営業所/F083-08851 独市市た定124(泉南モ1-1-1 パスト-カルビル18 TEL0181345674031 FAX0324574633 本営業単純(十453-0015 名) 高市市中灯 保衛1 8-73-73/1472 ドル TEL08245574031 FAX082455265 本営業業所/F812-0003 大阪市窓川区宮原4-1-4 55大阪/1千代ビル TEL0824576301 FAX0824956515 福営業所/F812-0003 大阪市窓川区宮原4-1 4-55大阪/1千代ビル TEL0824576301 FAX0824976531 福営業所/F812-0012 福岡市博多区博参堀5ビル TEL0824716721 FAX082471-8778 https://www.satuma.co.jp/